## 1 - Acessar <u>www.ufersa.edu.br</u>.

## 2 – Acessar o SIGAA.

## Acesso Rápido

| O que você procura? |         |                                                               |  |  |
|---------------------|---------|---------------------------------------------------------------|--|--|
| >                   | SIGAA   | Sistema Integrado de Gestão de<br>Atividades Acadêmicas       |  |  |
|                     | SIPAC   | Sistema Integrado de Patrimônio,<br>Administração e Contratos |  |  |
| <b>S</b>            | SIGRH   | Sistema Integrado de Gestão de<br>Recursos Humanos            |  |  |
| ~                   | PONTO   | Sistema de Ponto Eletrônico                                   |  |  |
| è                   | ELEIÇÕE | SSistema Integrado de gestão de<br>Eleições                   |  |  |
| Outros Sistemas 🗸   |         |                                                               |  |  |

## Cursos

3 – Clicar em "Entrar no sistema".

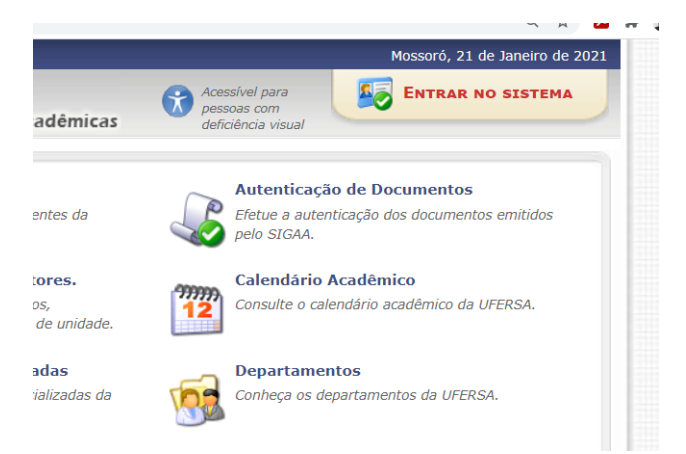

4 – Se o aluno já possuir usuário e senha, inseri-los para acessar o sistema.

5 – Se o aluno não possui usuário nem senha, siga para a próxima imagem para criá-los.

| O sistema diferencia                                                                            | ATEN<br>a letras maiúsculas de minúsculas APENAS r<br>no ca                                                | IÇÃO!<br>na senha, portanto ela deve ser digitada da<br>dastro.                               | mesma maneira que                                                                           |  |
|-------------------------------------------------------------------------------------------------|----------------------------------------------------------------------------------------------------|-----------------------------------------------------------------------------------------------|---------------------------------------------------------------------------------------------|--|
| SIGAA<br>(Acadêmico)                                                                            | SIPAC<br>(Administrativo)                                                                                  | SIGRH<br>(Recursos Humanos)                                                                   | <b>SIGAdmin</b><br>(Administração e Comunicação)                                            |  |
|                                                                                                 | Perdeu o e-mail de confirmação de cao<br>Esqueceu o login? <b>Clique</b><br>Esqueceu a senha? <b>Cliqu</b> | dastro? Clique aqui para recuperá-lo.<br>e aqui para recuperá-lo.<br>e aqui para recuperá-la. |                                                                                             |  |
|                                                                                                 | Entrar no Sistema                                                                                          |                                                                                               |                                                                                             |  |
|                                                                                                 | Usuário:                                                                                                   |                                                                                               |                                                                                             |  |
|                                                                                                 | Senha:                                                                                                    | trar                                                                                          |                                                                                             |  |
| Professor ou Funcionário,<br>caso ainda não possua cadastro no SIGAA,<br>clique no link abaixo. |                                                                                                    | Alu<br>caso ainda não possu<br>clique no<br>cada<br>cada                                      | Aluno,<br>caso ainda não possua cadastro no SIGAA,<br>clique no link abaixo.<br>Cadastre-se |  |
| 🥹 Este sisten<br>🖄 Para visua                                                                   | na é melhor visualizado utilizando o Mo<br>lizar documentos é necessário utilizar c                        | zilla Firefox, para baixá-lo e instalá-lo,<br>o Adobe Reader, para baixá-lo e instalá-        | clique aqui.<br>-lo, clique aqui.                                                           |  |

6 – Com o número de matrícula, preencher todos os campos.

O usuário (login) pode ser uma combinação do nome do aluno seguida por números. Ex.: joao\_santos12 ou joao.santos1.

| CADASTRO DE DISCENTE                                      |                                                                                                    |   |
|-----------------------------------------------------------|----------------------------------------------------------------------------------------------------|---|
| Para cadastrar-se no SIGAA é necessário pres<br>seletivo. | ncher o formulário abaixo. O cadastro só será validado se os dados digitados forem iguais aos dados informados no processo | 0 |
|                                                           | DADOS DO DISCENTE                                                                                                    |   |
|                                                           | Matrícula: \star                                                                                                    |   |
|                                                           | Nível: 🔹 GRADUAÇÃO 🗸                                                                                                    |   |
|                                                           | A pessoa é estrangeira e não possui CPF                                                                                    |   |
|                                                           | CPF: *                                                                                                    |   |
|                                                           | Nome: *                                                                                                    |   |
|                                                           | RG: * (Digite apenas os números)                                                                                           |   |
|                                                           | ata de Nascimento: *                                                                                                    |   |
|                                                           | E-Mail: *                                                                                                    |   |
|                                                           | no/Semestre Inicial \star (Ex.: 2006-2)                                                                                    |   |
|                                                           | Login: *                                                                                                    |   |
|                                                           | Senha: \star                                                                                                    |   |
|                                                           | Confirmar Senha: *                                                                                                    |   |
|                                                           | Cadastrar Cancelar                                                                                                    |   |
|                                                           |                                                                                                    |   |

7 – Após entrar no sistema, clicar em "Portal do discente".

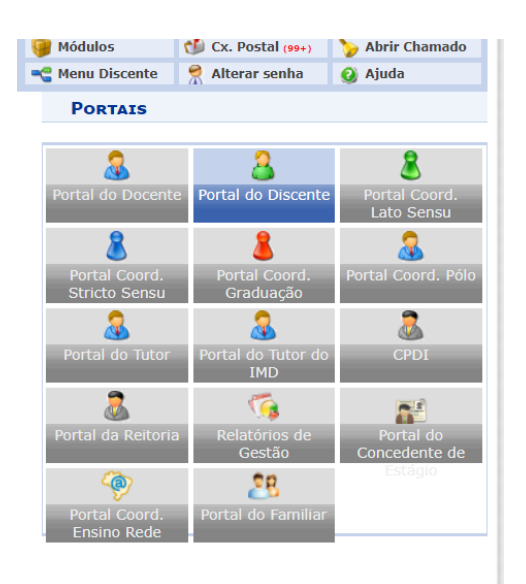

8 - Clicar em "Ensino".

Escolher as disciplinas e aguardar o deferimento pela coordenação.

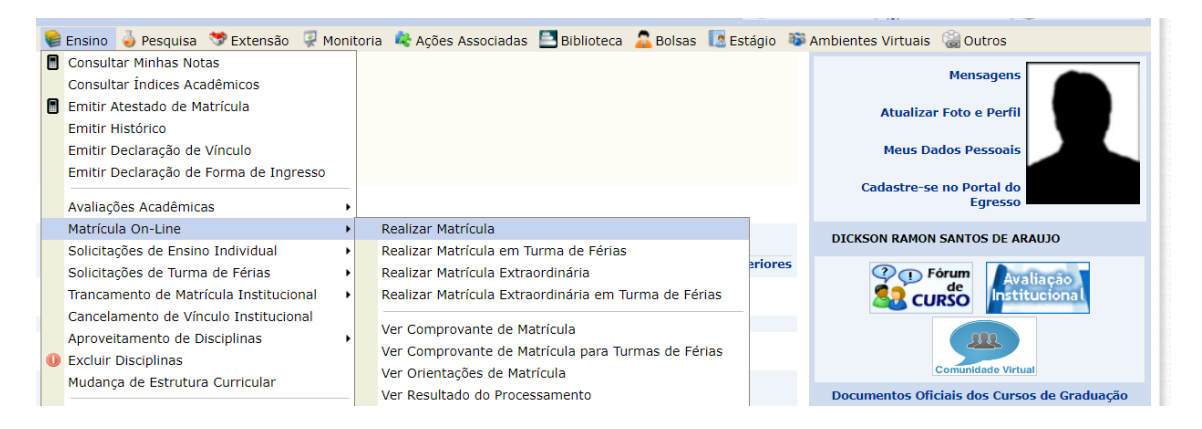

Observação: esta imagem no tópico 8 foi extraída do menu da graduação. O caminho para realizar a matrícula é semelhante para os alunos de pós-graduação.

Dickson Ramon

04/02/2021